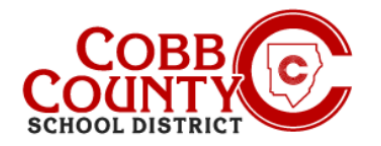

# Add Autopay on a Mobile Device

Once registered for an account, you can add an AutoPay. AutoPay is an optional but easy method of entering a payment method which will be automatically be charged each week after invoicing. You are welcome to modify or delete your AutoPay information at any time.

## Step #1:

- On your mobile device, open an internet browser
- In the browser, enter the URL: <u>https://cobbk12.ce.eleyo.com</u>
- On the blue screen presented, <u>click</u> the small compass icon at the top left of the screen (just below the small house icon)

### Step #2:

<u>Click</u> in the gray box that says Payment Methods

## Step #3:

- You are now on the Saved Payment Methods screen, from here there are two choices:
  - If you do not have a payment method set up yet, you can <u>click</u> the **blue** letters that say **Please add one**

Or:

 Scroll to the bottom of the screen and click the green +Add Payment Button

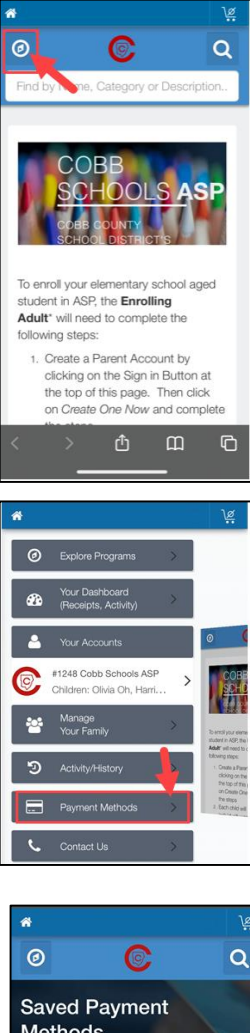

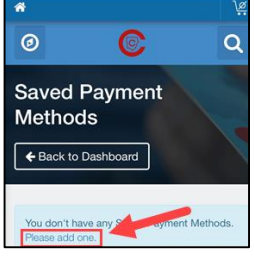

If you have any questions, please contact your school's ASP Director

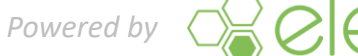

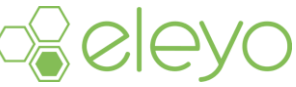

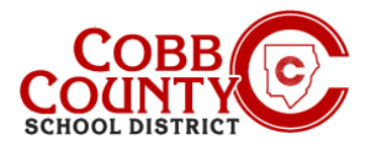

# **Add Autopay** on a Mobile Device

### Step #4:

- Either of these choices will bring you to the Add New Payment Method Screen
- There are two choices of ACH Check or Credit Card/Debit Card
- Choose the method by which you want to create the auto payment for your Eleyo account

### Step #5:

- Complete all the boxes by entering the pertinent payment method information on the screen displayed
- Scroll down and Select AutoPay for Cobb Schools ASP Account #xxxx
- Click the blue Save New Payment Method button at the bottom of the screen

| X   | -                                                            |
|-----|--------------------------------------------------------------|
| Add | New Checking or Savings Account<br>(ACH Electronic Transfer) |
|     |                                                              |

| + Add New Credit/Debit Card -   |
|---------------------------------|
| A Name on Card                  |
| Card Number                     |
| Exp Date CVV Code               |
| Billing Address                 |
| Address Line 1                  |
| Address Line 2                  |
| Close 🖺 Save New Payment Method |

If you have any questions, please contact your school's ASP Director

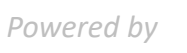

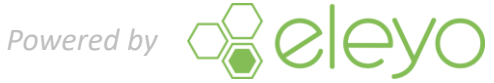